## RINGCENTRAL APP: CONFIGURING YOUR EXTENSION'S CALL HANDLING & FORWARDING SETTINGS

Users can configure where to receive incoming calls in the RingCentral online account. Calls can be forwarded to multiple endpoints where you want them to be answered. Extensions can forward incoming calls to their Desktop & Mobile App, desk phone, or a third-party phone number. Note that you may need permission from your account administrator to edit Call Handling & Forwarding settings.

- 1. Access My Extension of your RingCentral Online Account.
- 2. Click Settings.
- 3. Click Call Handling & Forwarding.
- 4. Click User Hours.
- 5. Toggle the Active switch of the appropriate destination you want incoming calls to be forwarded.

| HappyPand                        | a                     |                                                        |                                                                                         |                                                                     |                                                                                                    |                                                                                                    |                                                                                       |                                    |                                                                     |                  |       |   |
|----------------------------------|-----------------------|--------------------------------------------------------|-----------------------------------------------------------------------------------------|---------------------------------------------------------------------|----------------------------------------------------------------------------------------------------|----------------------------------------------------------------------------------------------------|---------------------------------------------------------------------------------------|------------------------------------|---------------------------------------------------------------------|------------------|-------|---|
| Overview Messages                | Call Log              | Co                                                     |                                                                                         | Settings M                                                          | More                                                                                                    |                                                                                                    |                                                                                       |                                    |                                                                     | R                | "Ô"   | C |
| Happy Panda Training<br>Ext. 101 | ~ U                   | lser Deta                                              | ils                                                                                     |                                                                     |                                                                                                    |                                                                                                    |                                                                                       |                                    |                                                                     |                  |       |   |
| Outbound Calls/Faxes             | ~ P                   | hones &                                                | Numbers                                                                                 |                                                                     |                                                                                                    |                                                                                                    |                                                                                       |                                    |                                                                     |                  |       |   |
| Meetings                         | ~ s                   | creening                                               | g, Greeting &                                                                           | Hold Music                                                          |                                                                                                    |                                                                                                    |                                                                                       |                                    |                                                                     |                  |       |   |
| Notifications                    | 3                     | Call Hand                                              | ling & Forwa                                                                            | rding                                                               |                                                                                                    |                                                                                                    |                                                                                       |                                    |                                                                     |                  |       |   |
|                                  | 4 Use                 | it or set up                                           | After Hour                                                                              | rs Setting                                                          | gs Custom Rules                                                                                                    | arn More                                                                                                    |                                                                                       |                                    |                                                                     |                  |       |   |
|                                  | To ed<br>Incon        | it or set up<br>ning Calls<br>Sequentia                | After Hour<br>p the group and<br>s Forward in th<br>ally                                | rs Setting<br>d position the ca<br>his Order                        | s Custom Rules                                                                                                    | arn More                                                                                                    |                                                                                       |                                    | + Add Call For                                                      | warding P        | hone  | : |
|                                  | 4 Use                 | tit or set up<br>ming Calls<br>Sequentia<br>reate Ring | After Hour<br>p the group and<br>s Forward in the<br>ally<br>g Group                    | rs Setting<br>d position the ca<br>his Order                        | s Custom Rules                                                                                                    | am More                                                                                                    |                                                                                       | [                                  | + Add Call For                                                      | warding P        | hone  | : |
|                                  | To ed<br>Incon        | It or set up<br>ming Calls<br>Sequentia<br>reate Ring  | After Hour<br>p the group and<br>s Forward in ti<br>ally<br>g Group                     | rs Setting<br>d position the ca<br>his Order<br>b Ungroup<br>Active | IS Custom Rules                                                                                                    | arn More                                                                                                    | łame                                                                                  | [                                  | + Add Call For<br>Number                                            | warding P        | hone  | : |
|                                  | 4 Use                 | it or set up<br>ming Call:<br>Sequentia<br>reate Ring  | After Hour<br>p the group and<br>s Forward in the<br>ally<br>g Group<br>Order<br>1      | rs Setting d position the ca his Order b Ungroup Active             | IS Custom Rules Custom Rules Cu | rm More                                                                                                    | lame<br>Desktop & Mobile                                                              | Apps                               | + Add Call For<br>Number                                            | warding P        | hone  | : |
|                                  | 4 Use                 | It or set up<br>ming Call:<br>Sequentia<br>reate Ring  | After Hour<br>p the group and<br>s Forward in the<br>ally<br>g Group<br>0rder<br>1<br>2 | rs Setting d position the ca his Order b Ungroup Active             | IS Custom Rules Custom Rules Cu | In More                                                                                                    | lame<br>Desktop & Mobile<br>orwarding is comp                                         | Apps<br>bleted. ①                  | + Add Call For<br>Number                                            | warding P        | Phone | : |
|                                  | Use<br>To ed<br>Incor | fit or set up<br>ming Call:<br>Sequentia<br>reate Ring | After Hour<br>p the group and<br>s Forward in the<br>ally<br>Order<br>1<br>2<br>3       | rs Setting<br>d position the ca<br>his Order<br>b Ungroup<br>Active | IS Custom Rules Custom Rules Cu | In More In More In Seconds before for Seconds before for C C C C C C C C C C C C C C C C C C C                                                                                                    | <b>lame</b><br>Desktop & Mobile<br>Sloria Sangster E:<br>Home                         | Apps<br>bleted. ①<br>kisting Phone | + Add Call For<br>Number<br>(719) 225-12<br>(555) 555-              | warding P<br>205 | thone | : |
|                                  | Use<br>To ed<br>Incor | dit or set up<br>ming Call:<br>Sequentia<br>reate Ring | After Hour<br>p the group and<br>s Forward in the<br>ally<br>Order<br>1<br>2<br>3<br>4  | rs Setting<br>d position the ca<br>his Order<br>b Ungroup<br>Active | IS Custom Rules Custom Rules Cu | In More In More In International International Internation | lame<br>Desktop & Mobile<br>orwarding is comp<br>Sloria Sangster E:<br>Home<br>Aobile | Apps<br>oleted. ①<br>xisting Phone | + Add Call For<br>Number<br>(719) 225-12<br>(555) 555-<br>123456788 | 205              | thone | : |

These are the locations that you can forward your calls to:

- **Desktop & Mobile App** You must be logged in to the RingCentral Phone Desktop or Mobile app to receive the forwarded calls.
- **Desk Phone** Receive the forwarded calls on the desk phone set up by your administrator.
- Home, Mobile, and Work Phone Number Add up to 10 forwarding numbers for each of your extensions and set calls to ring sequentially or simultaneously.
- Another Extension Within Your Company Forward calls to the desk phone or softphone of another user.
- 6. Set the number of rings for each phone and forwarding number on the list.
- 7. Select the order or sequence of your call forwarding numbers.
  - **Simultaneously** call rings on all forwarded phones at the same time. Ringing to some devices may be delayed due to different networks.
  - **Sequentially** call rings on forwarded phones in sequential order. You can drag and drop the row of the respective forwarded phones to change their sequence.
- 8. Click Save.

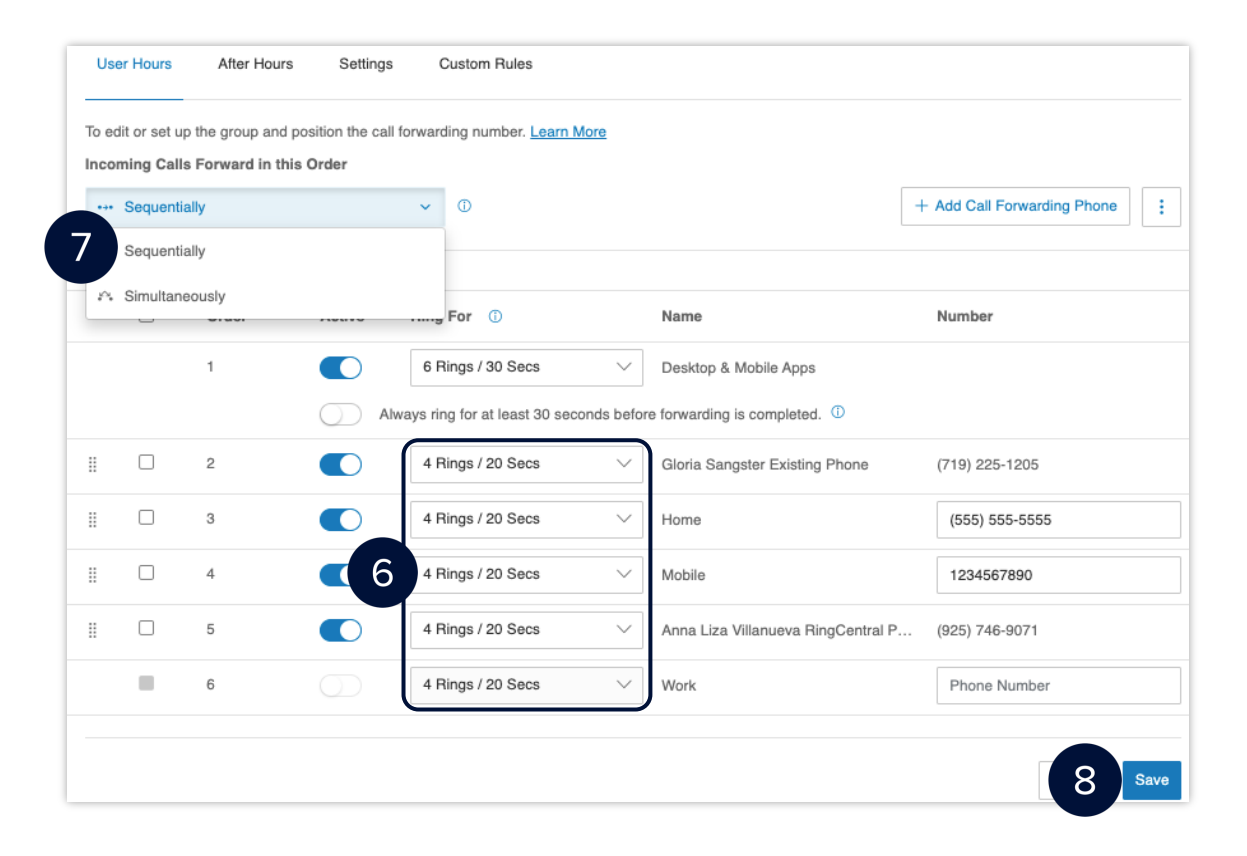

## SETTING UP CALL HANDLING AND FORWARDING FOR AFTER HOURS

After Hours call handling takes effect after your extension's User Hours. If your schedule is set to 24/7, you will need to set specific User Hours before you can define After Hours call handling settings. There are four options to handle your calls during After Hours:

**Send callers directly to voicemail** - routes the caller to your voicemail following the extension's After Hours settings.

- i. Select Send callers directly to voicemail.
- ii. Click **Save**.

| Decide how you want your calls answered duri               | ng After Hou | irs. |  |
|------------------------------------------------------------|--------------|------|--|
| Your calls will do this during After Hours                 |              |      |  |
| Send callers directly to voicemail                         | $\sim$       |      |  |
| Select if you want calls to go directly to your voicemail. |              |      |  |
|                                                            |              |      |  |

Play announcement and disconnect - plays the default or a custom recorded announcement then disconnects the call.

- i. Select Custom.
- ii. Choose where to record:
  - Phone
  - Computer Microphone
  - Importing

**Note:** In the case that you choose to record on the *Phone*, click *Call Now* once you have entered the number for you to call at.

iii. Click Done.

| Custom                         |      |
|--------------------------------|------|
| Phone Computer Microphone Impo | ting |

**Forward Calls** - Forwards the call to multiple phone numbers in a specific order and applies your Greeting settings. Refer to Step 5 for the complete procedure.

**Unconditional Forwarding** - immediately forward calls to the specified phone number without applying additional settings. For example, calls are forwarded to your personal voicemail when unanswered.

- i. Enter the phone number.
- ii. Click Save.

| ·                                                                                                    |   |
|----------------------------------------------------------------------------------------------------|---|
| Select if you want to forward the call to a different phone number without having to<br>go through your greeting settings. This option is good when you want the call to | 1 |
| go directly to your personal voicemail when you don't pick-up.                                                                                                    |   |
| Forward Calls                                                                                                    |   |
|                                                                                                    |   |
|                                                                                                    |   |